# OverDrive

to 0 C Cess eBooks

### From the Student Resources on the D131 website:

#### 1. Click on OverDrive

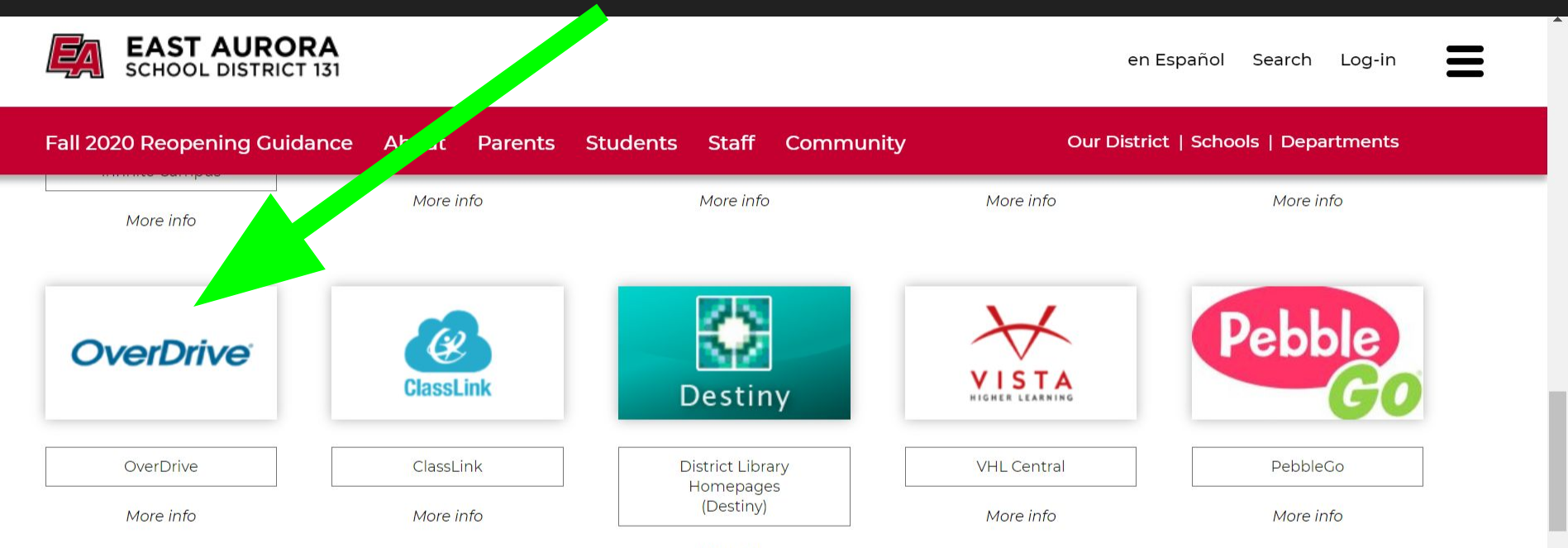

More info

#### Q Search for a book

East Aurora School District 131

#### Ξ

#### 1 Preferences

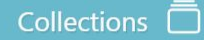

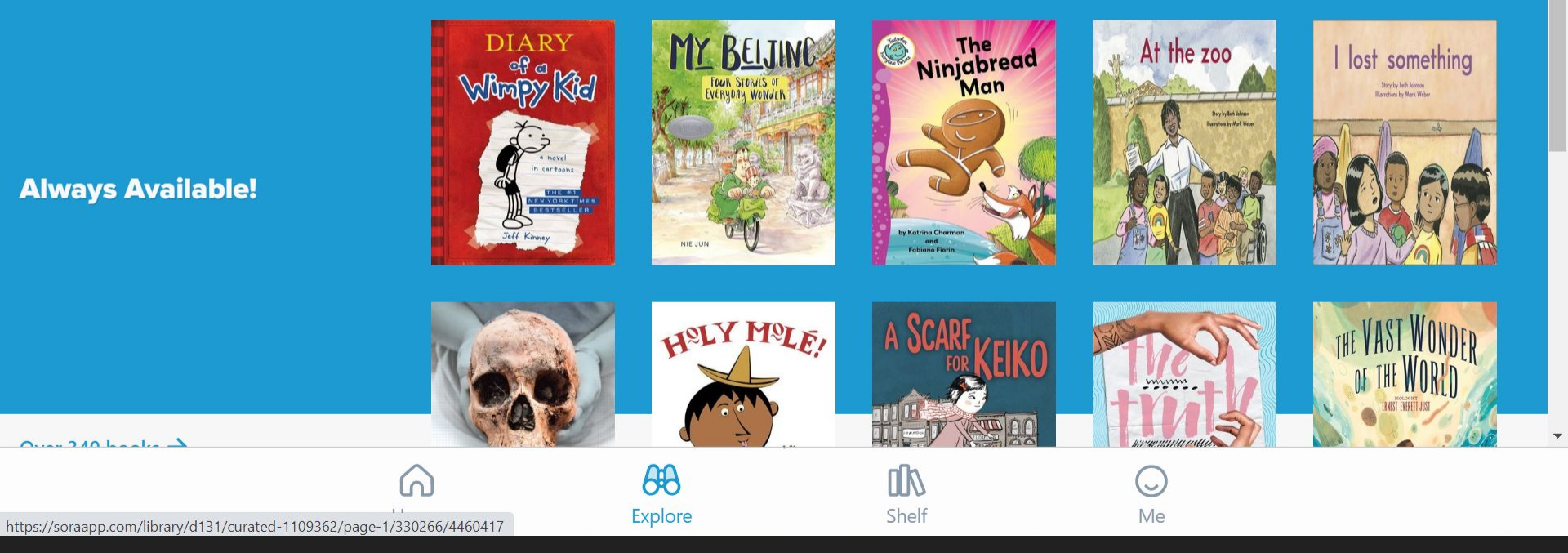

# Here you will find books EA owns. Scroll down for more search options.

## A few things to know about these books:

> Everyone can read the same book at the same time

You will find copies of some popular titles here & some books from eminent domain (copyright has expired, so they're oldies but goodies!)

> You will also find class novels here as well.

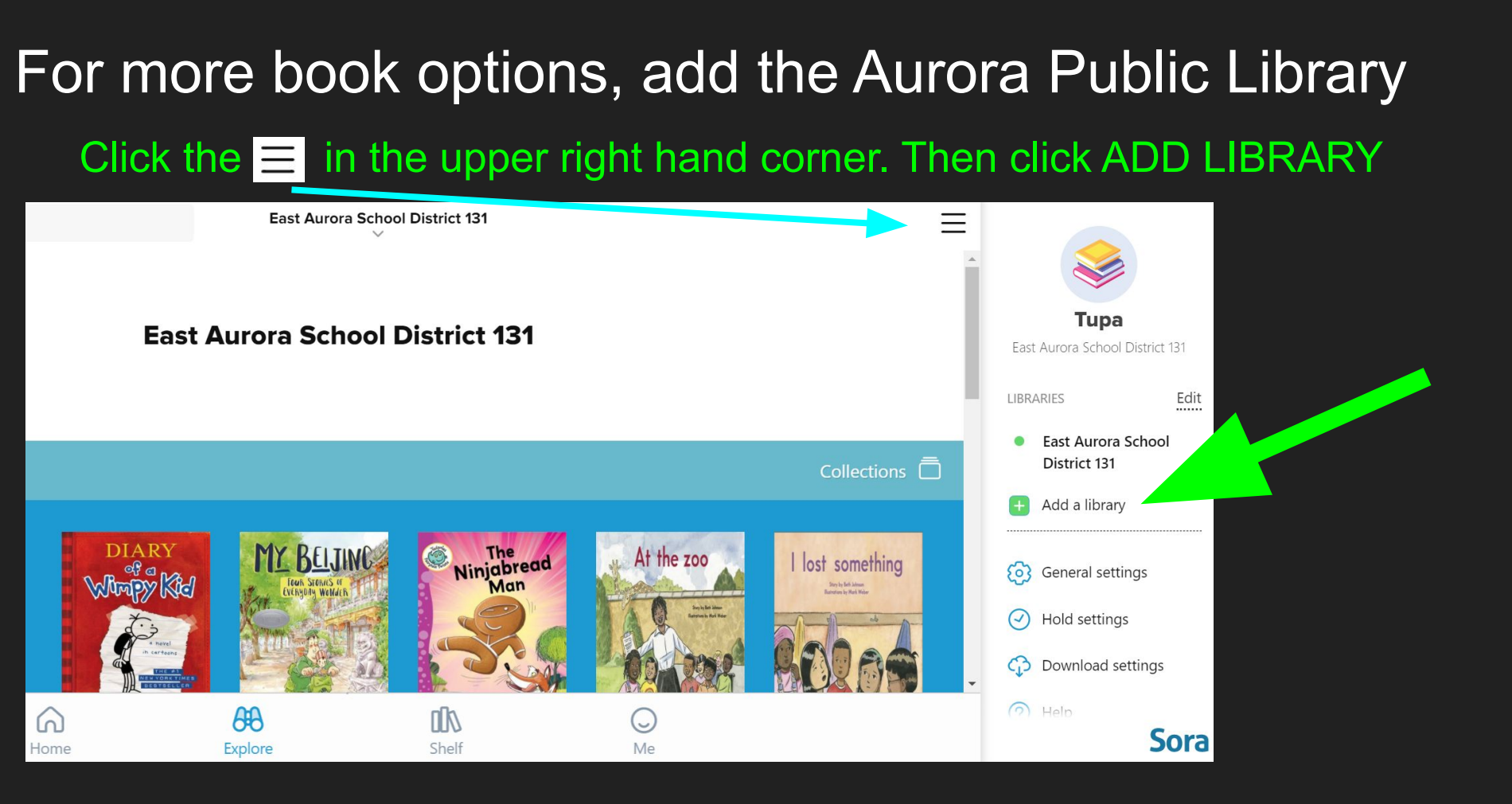

## Type in your zip code to find APL & select Aurora Public Library District

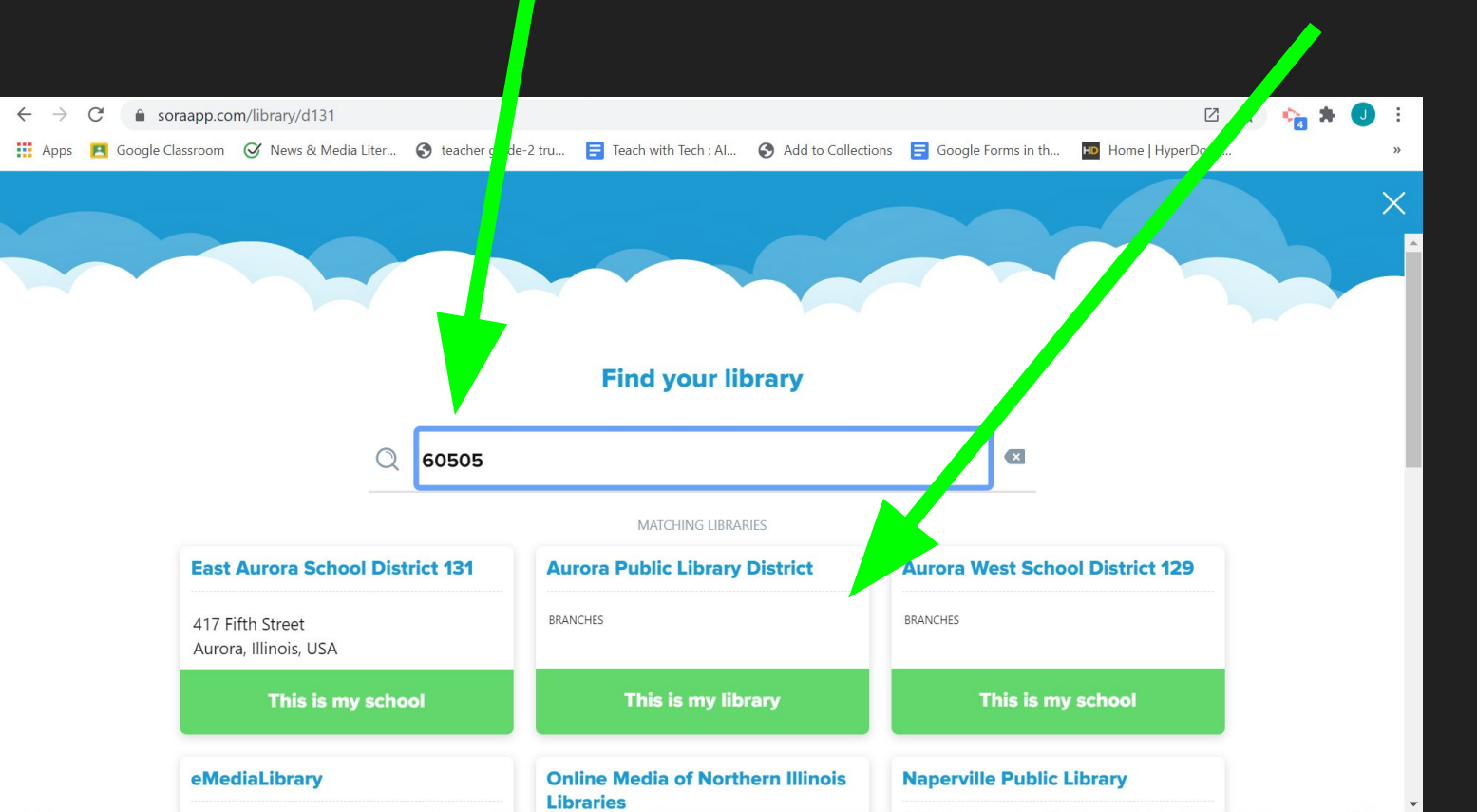

### \*\*\*When asked to "sign into" to your library, you will have a dropdown box of choice. Select D131 as your library, not APL.\*\*\*

| Explore     Explore     Explore |                                                                   |       | $Q \equiv$ |
|----------------------------------------------------------------------------------------------------|-------------------------------------------------------------------|-------|------------|
| No matches.                                                                                                    |                                                                   | ×     | *          |
| Aurora Public Library D                                                                                                    | Sign into your library                                            |       |            |
| We'll Fly Away - Bryan Bliss                                                                                                    | Select your library                                               | ~     |            |
| Read sample<br>Add to list                                                                                                    | Aurora Public Library District<br>Aurora West School District 129 |       |            |
| ERYAN<br>ELISS                                                                                                    |                                                                   |       |            |
| Home                                                                                                    | Explore                                                           | Shelf | О<br>Ме    |

### Search for & Select a book. I'm selecting this one

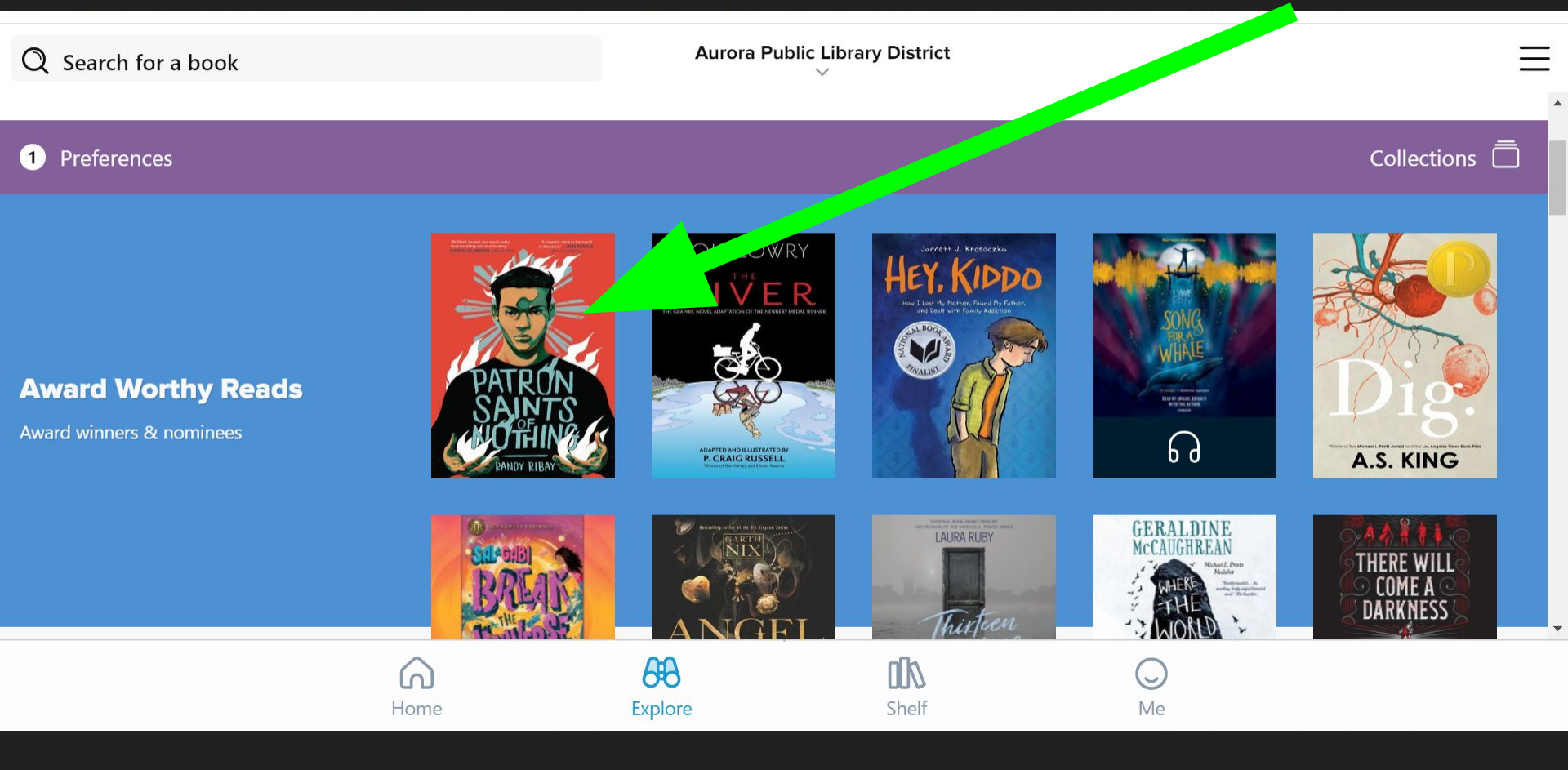

## Click BORROW. When choosing how to sign in to check this out, choose EA131, not APL. No sign in required, though it took a few tries & minutes for mine to compute.

#### K Explore

| FORMAT   | Ebook            |          |
|----------|------------------|----------|
| AUTHOR   | Randy Ribay      |          |
| AUDIENCE | Young adult      |          |
| LEVELS   | ATOS™ level:     | 5.3      |
|          | Interest level:  | 9-12(UG) |
|          | Lexile® score:   | 840      |
|          | Text difficulty: | 4-5      |

MORE DETAILS

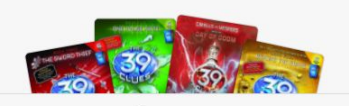

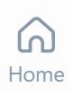

#### A NATIONAL BOOK AWARD FINALIST

"Brilliant, honest, and equal parts heartbreaking and soul-healing." —Laurie Halse Anderson, author of SHOUT

"A singular voice in the world of literature." — Jason Reynolds, author of Long Way Down

A powerful coming-of-age story about grief, guilt, and the risks a Filipino-American teenager takes to uncover the truth about his cousin's murder.

Jay Reguero plans to spend the last semester of his senior year playing video games before heading to the University of Michigan in the fall. But when he discovers that his Filipino cousin

> **B** Explore

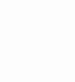

Shelf

 PATRONS

 SALENT

 CONTROL

 Read sample

Add to list

Me

| FORMAT   | Ebook                                                                 |                                       | A NATIONAL BOOK AWARD FINALI                                                                                                    | ST                                                  | -                        |    | -        |
|----------|-----------------------------------------------------------------------|---------------------------------------|----------------------------------------------------------------------------------------------------|-----------------------------------------------------|--------------------------|----|----------|
| AUTHOR   | Randy Ribay                                                           | >                                     | "Brilliant, honest, and equal parts he<br>and soul-healing." —Laurie Halse An                                                                                                    | artbreaking<br>derson,                              |                          |    |          |
| AUDIENCE | Young adult                                                           |                                       | author of SHOUT                                                                                                    |                                                     | PAIRU                    |    |          |
| LEVELS   | ATOS™ level:<br>Interest level:<br>Lexile® score:<br>Text difficulty: | 5.3 ><br>9-12(UG) ><br>840 ><br>4-5 > | "A singular voice in the world of liter<br>Jason Reynolds, author of Long Way<br>A powerful coming-of-age story ab<br>guilt, and the risks a Filipino-Americ<br>teenager takes to uncover the truth | ature." —<br>Down<br>out grief,<br>can<br>about his | RANDY RIBA               | S  |          |
|          | MORE DETAILS                                                          |                                       | cousin's murder.                                                                                                    |                                                     | Borrowed                 |    |          |
| 教        | Suspense                                                              | 130                                   | Jay Reguero plans to spend the last shis senior year playing video games<br>heading to the University of Michiga<br>But when he dis                                                                 | emester of<br>before<br>n in the fall.<br>10 cousin | Open book<br>Add to list |    |          |
|          | Home                                                                  |                                       | Explore                                                                                                    | <b>D</b><br>Shelf                                   | O<br>Me                  |    |          |
|          | Explore<br>find ne<br>titles                                          | e to<br>ew                            | Read book                                                                                                    | books<br>Chec                                       | s you've<br>ked out      | Yo | ur stats |

## Download so you can read when not connected to wifi. The next slide tells you the info you will find under OPTIONS

Shelf

Me

| Patron Saints o                  | f Nothing - Randy | Ribay |  |  |
|----------------------------------|-------------------|-------|--|--|
| Options           Download queue | d DATE            |       |  |  |
| Due in 20 days                   | 0% SAIN           | TS    |  |  |
| Due in 20 days                   | RANDY RIB         | AT    |  |  |
|                                  |                   |       |  |  |
|                                  |                   |       |  |  |
|                                  | 6                 | 68    |  |  |

Explore

Home

# Info found under options. This is where you return & renew your book.

| Loans |                      |                      |           |       |           |      |
|-------|----------------------|----------------------|-----------|-------|-----------|------|
|       | Renew                |                      |           |       | DUE IN 20 | DAYS |
|       | Return               |                      |           |       |           | >    |
|       | Send to device       |                      |           |       |           | >    |
|       | Mark as done         |                      |           |       |           | >    |
|       | Notes and highlights |                      |           |       |           | >    |
|       | Add to list          |                      |           |       |           |      |
|       | See book details     |                      | No second |       |           | >    |
|       | Home                 | <b>AB</b><br>Explore |           | Shelf | )<br>Me   |      |